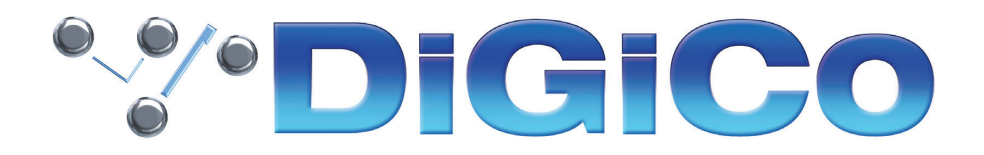

TECHNICAL NOTE

June 2022(REV 4)

# <u>S21/S31 のアップデート</u> from V2.6.1 to 3.0.9

S21、S31の最新ソフトウェアアップグレードのリンクと詳細については、下記および添付ファイルをご覧ください。 詳細は、アップグレードパッケージのリリースノートをご覧ください。

以下のアップグレードの説明をよく読み、それに従ってください。 このバージョンは V1.2 以降のすべての S-Series のセッションと互換性があります。

<u>以下の手順は、S21/S31 ソフトウェアバージョン V2.6.1 を実行しているコンソールをアップグレードすることを想定しています。</u>

V2.6.1 より前のバージョンからアップデートする場合、ソフトウェアアップデートに含まれるファームウェアのアップグレード要件について、関連するすべての DMI カードを確認してください。

これらのアップグレード作業を行う際は、予想外の障害や不具合を考慮し、 仮設現場での作業、特に当日に本番がある場合は 別の機会に作業することを強くお奨めします。

<u>また仮設・常設を問わず、時間が十分に用意出来ない場合も</u> <u>同様に別の機会に作業することをお奨めします。</u>

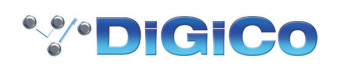

## Software upgrade

- 1. ZIP ファイル(p.4 のリンク参照)をダウンロードし、update.dcu というファイルをコンピュータで解凍 / 展開します。
- 2. 解凍したファイルをコンソールに付属している USB キーのルートフォルダにコピーします(ファイルはサブフォル ダではなくルートフォルダにあること、また update.dcu というファイル名であることを確認してください)。
- 3. コンソールの電源を切る
- 4. コンソールの USB ポートに USB キーを挿入します。
- 5. コンソールワークサーフェスの「Overview」ボタンを押し続ける(下の画像参照)

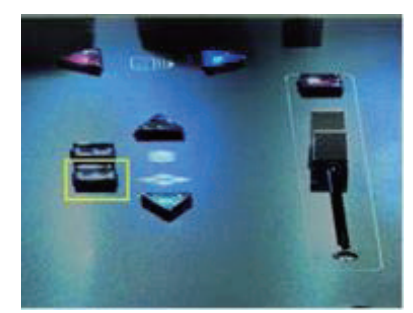

- 6. コンソールの電源を入れ、「Overview」ボタンを約5秒間押したままにして、離します。
- 7.時計アイコンから始まる一連のアイコンが画面に表示されます。
- 8. コンソールアプリケーションが起動するのを待ちます。
- 9. メインメニューを開き、画面下部のバージョン番号を確認する。 V3.0.9 であること
- 10. コンソールの電源を再投入する。
- 11. アップグレード完了。

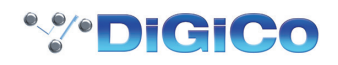

## DMI Card - Firmware upgrade

アップグレードするソフトウェアのバージョンによっては、V3.0.9 で新しい DMI カードのコードが使用できる場合が あります。ソフトウェアアプリケーションのアップグレードが完了したら、メインメニュー > システム > DMI カード に移動し、そのページにあるアップグレードボタンでインストールされている DMI カードをアップグレードしてくださ い。

V2.2 からのアップグレードの場合、DMI AMM、DMI ME、DMI MADI B、DMI MADI C のファームウェアアップデートが利用できるようになります。

V2.3, V2.3.1, V2.4, V2.5 からアップグレードする場合、他の DMI カードのファームウェアの更新が必要な場合が あります。

- 1. インストールされている DMI カードにアップグレードが必要な場合、カード表示の下にあるボタンに「Update DMI Card」と表示されます。
- 2. アップグレード作業を開始する前に、DMIカードから外部機器をすべて取り外していることを確認してください。
- このボタンを押してカードのアップグレードを行い、処理が完了するまで待ちます。
  CPU と FPGA の両方のアップデートが必要な場合は、2 つのプロセスの間に短い休止時間がありますので、両方のプロセスが完了するのをお待ちください。
- 4. カードが正常にアップデートされたら、"Current " と "Available " のコードバージョンが一致することを確認して ください。

CPU と FPGA の両方が最新であることを確認し、もし最新でない場合は、もう一度 "Update DMI Card " ボタン を押してください。

5. 次にコンソールの電源を入れ、手順を完了します。

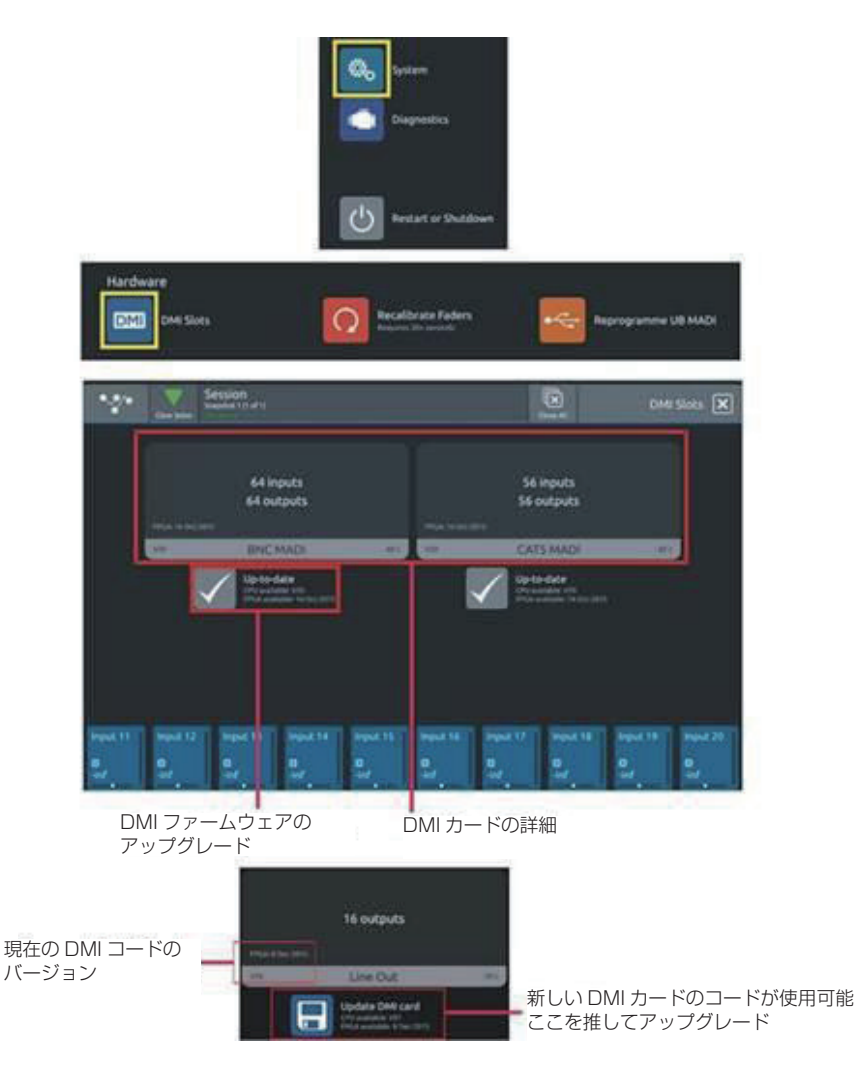

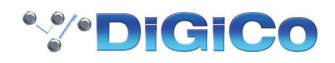

### CONSOLE SOFTWARE

- S21 V3.0.9 コンソールソフトウェアパッケージ(このテクニカルノートを含む)は、以下からダウンロードできます。 https://digico.biz/base\_product/s21/
- S31 V3.0.9 コンソールソフトウェアパッケージ(このテクニカルノートを含む)は、以下からダウンロード可能です。 https://digico.biz/base\_product/s31/
- S21 または S31 に対応する正しいアップデータを使用していることを確認してください。

注意:S21/S31をS-Series iPad アプリと一緒に使用する場合、V3.0.9 へのソフトウェアアップグレード完了後、 コンソールの IP アドレス、サブネットマスク、ポート情報を再度入力する必要がある場合があります。

#### **OFFLINE SOFTWARE**

Windows 版、Mac 版のオフラインバージョン V3.0.9 は、上記のリンク先からもダウンロードできます。

重要な注意:チャンネルのアップグレードで提供される8つの追加バスはデフォルトの名前を持っており、これらはグループ7と8などの既存のバスと同じ名前を持っている場合があります(リリースノートを参照)。混乱を避けるために、 これらのバスの名前を変更する必要があります。追加バスのデフォルトセットは1つのモノラルグループと7つのステレオグループで構成されていますが、これらは通常通りの方法でグループまたはAuxモードでモノラルまたはステレオにいつでも変更することができます。

60/24 モードにアップグレードした後、コンソールを 48/16 モードに戻すと、入力 Ch 49-60 と Buss 17-24 が 使用できなくなります。

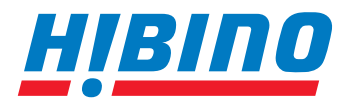

ヒビノインターサウンド株式会社

〒105-0022 東京都港区海岸2-7-70 TEL: 03-5419-1560 FAX: 03-5419-1563 E-mail: info@hibino-intersound.co.jp https://www.hibino-intersound.co.jp/